## Cp950 罕用字安裝說明

安裝流程:

1.上網:登入公文系統安裝網頁,下載儲存後執行罕用字 Cp950 安裝

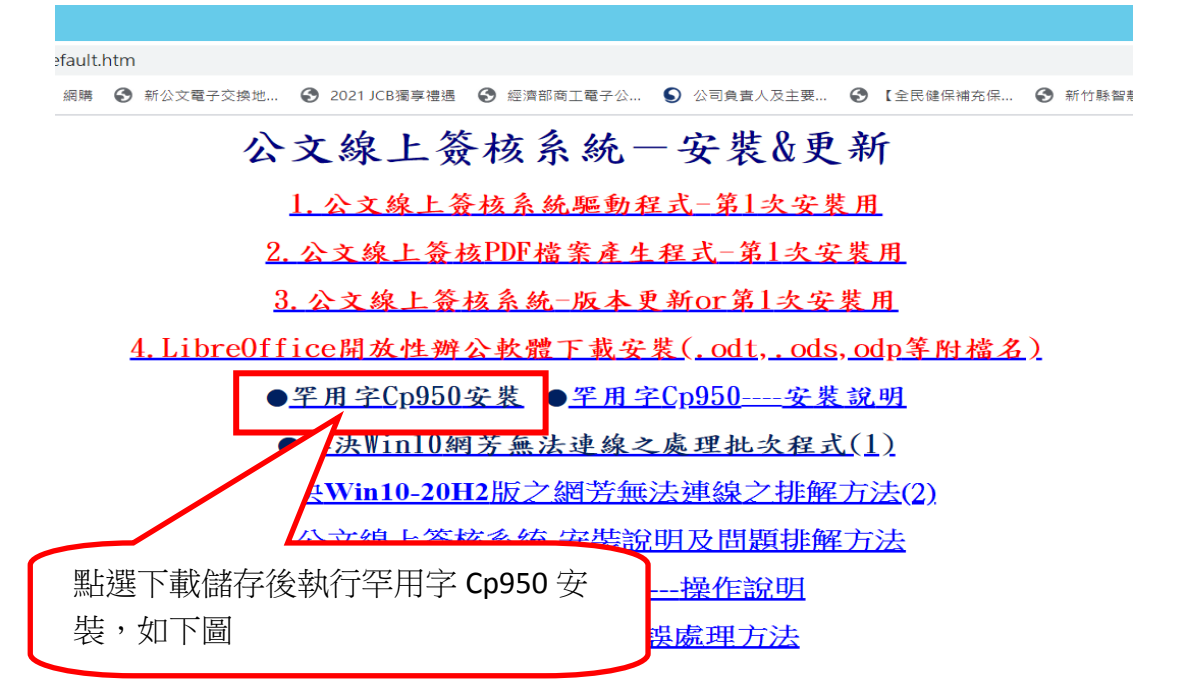

## 問題反應.傳送資料或留言(Email)或連絡文書組

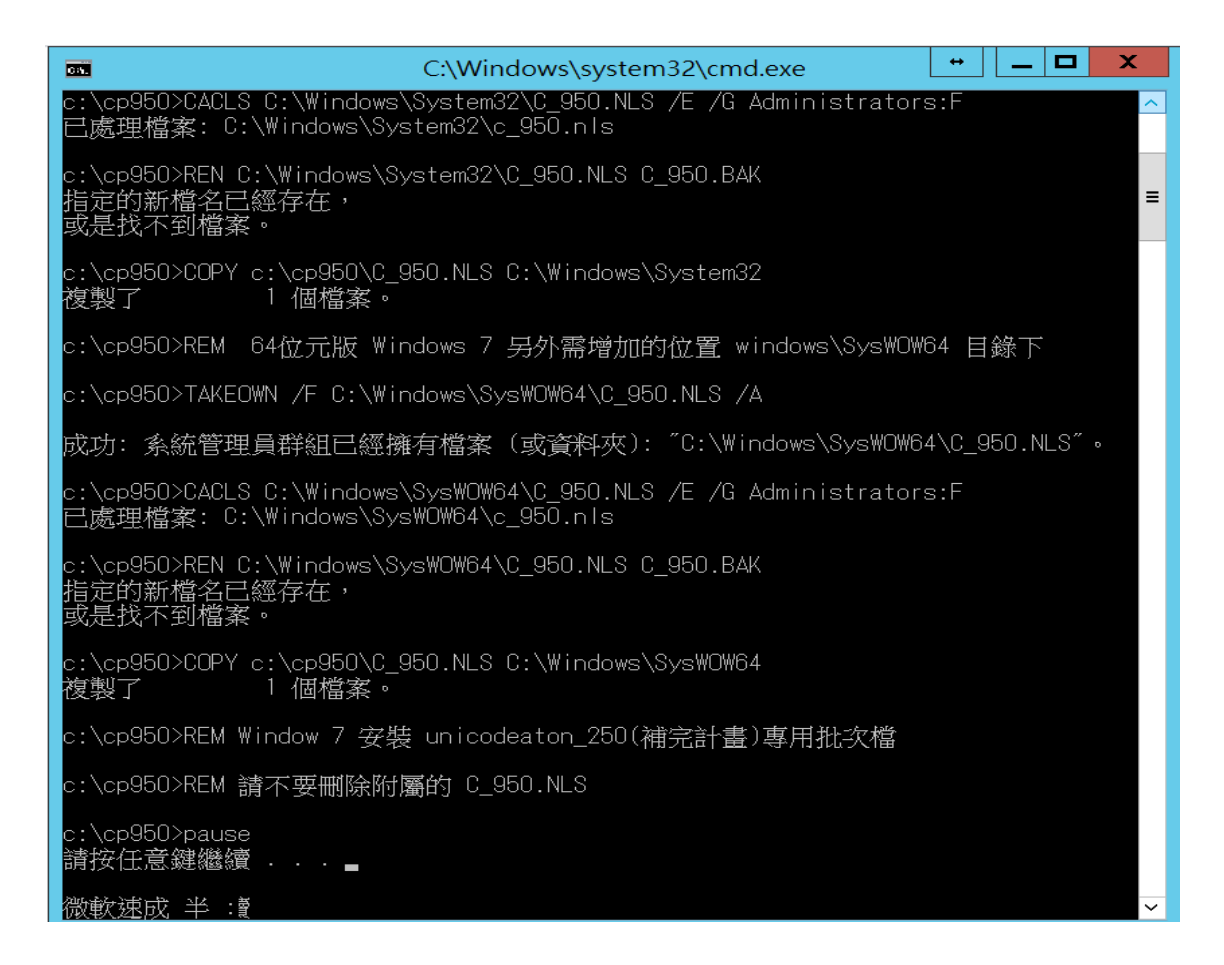

2.在 C 磁碟機根目錄下,開啟 C:\CP950 資料夾, 內有 2 個檔案, 以滑鼠右鍵點選 cp950.bat 檔, 選擇以系統管理員身份執行

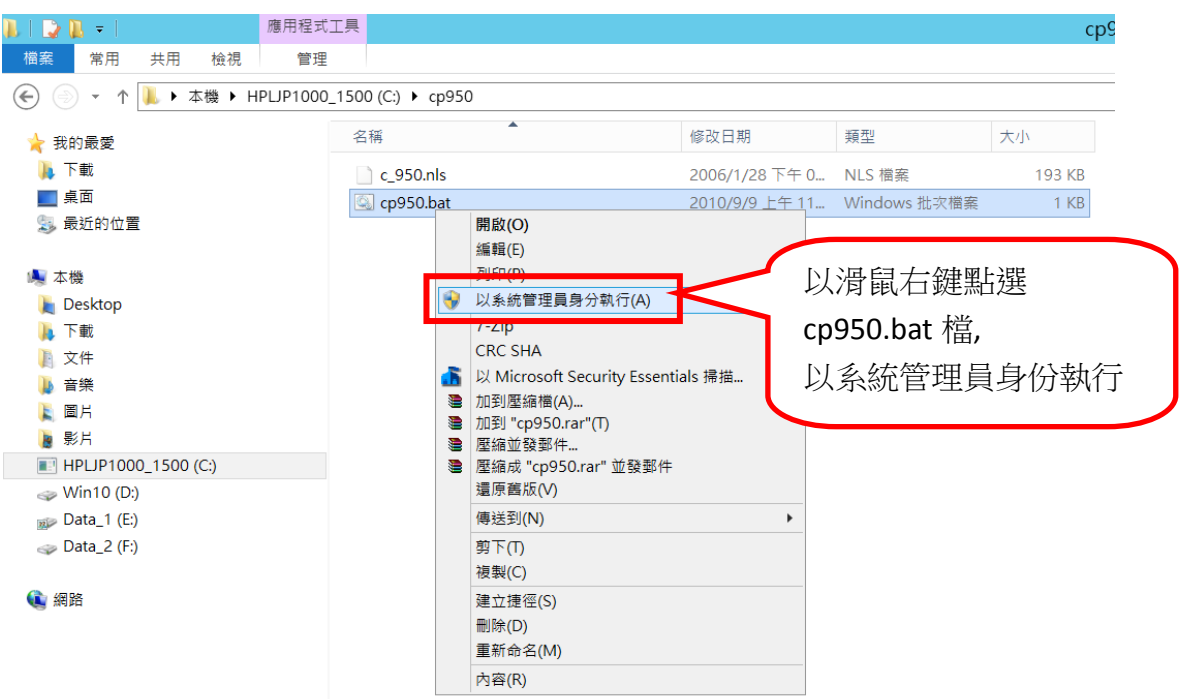

3.執行完後,再複制 c:\cp950 内的 cp950.nls 檔

此 cp950.nls 檔貼到 c:\windows\system32 資料夾內, 覆蓋取代原檔

4.再複制 c:\cp950 內的 cp950.nls 檔

此 cp950.nls 檔貼到 c:\windows\sysWOW64 資料夾內, 覆蓋取代原檔

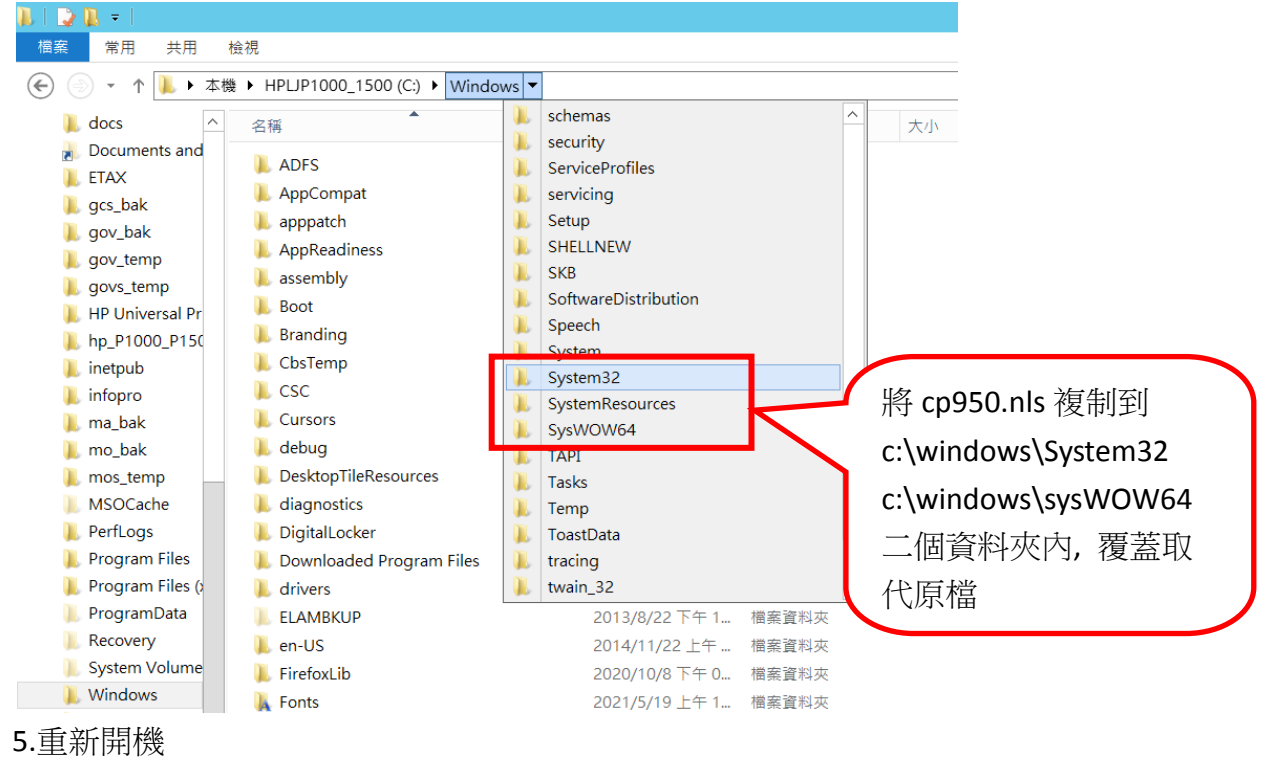

6.罕用字即可使用顯示